Directorate of Employment and Training, Labour Resource Department, Govt of Bihar

## <u>User Manual New Web Portal of Directorate</u> of Employment and Training

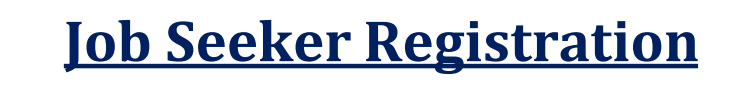

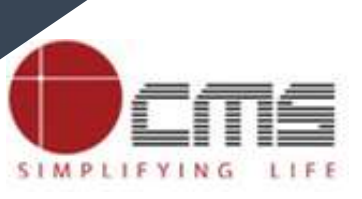

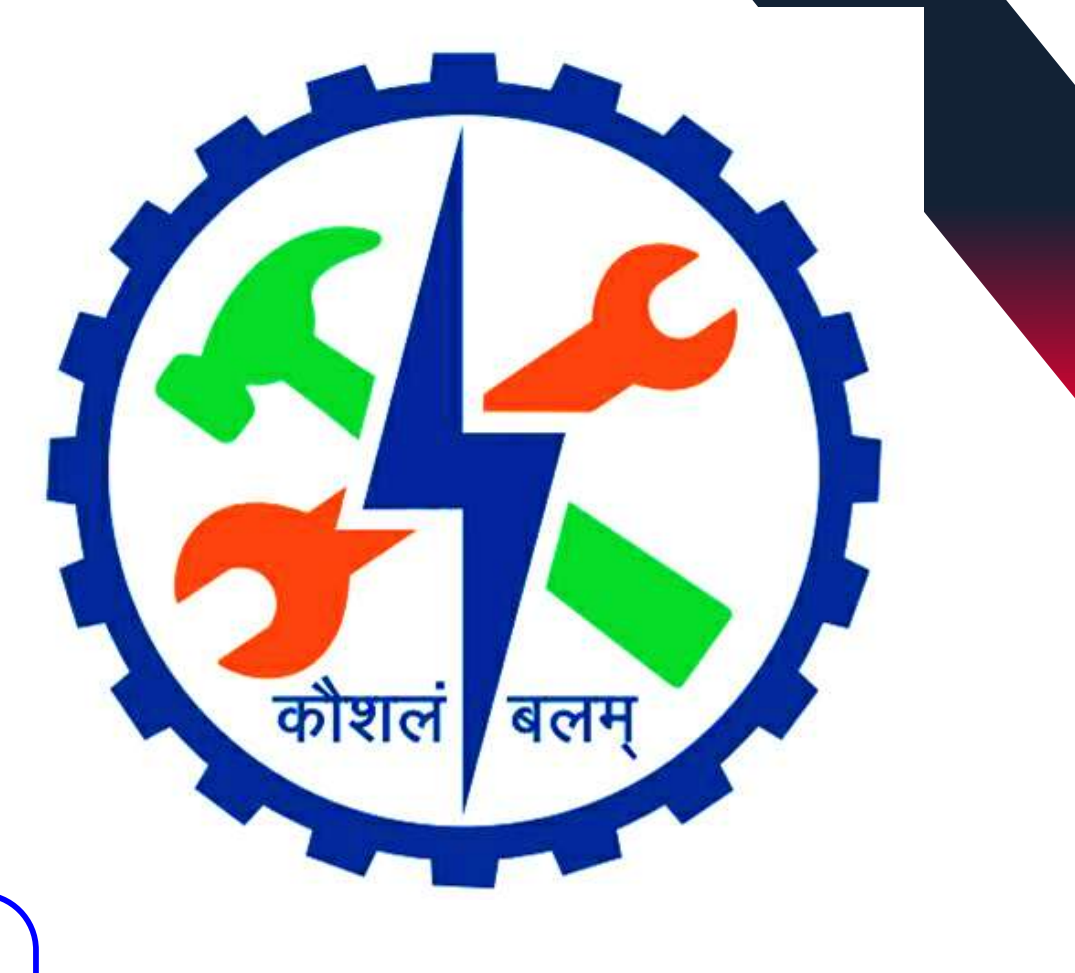

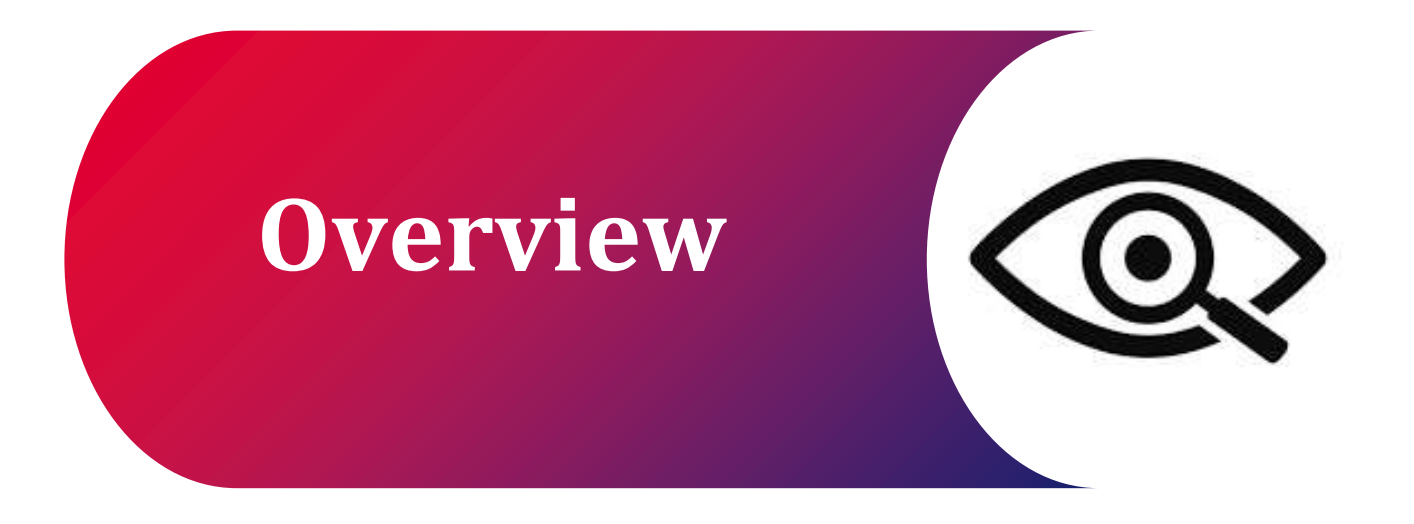

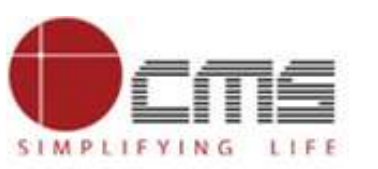

#### **Overview:**

#### Access the DET Portal:

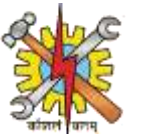

Visit the DET portal, click on the \*Employment\* section in the top right corner, and select \*Registration\* to begin the process.

#### Enter Details and Verify:

Choose your registration type, enter your \*mobile number\* and \*email ID, then click \*\*Proceed\*. Verify your contact details with the OTP sent to both your mobile and email.

#### **Complete Personal Details**:

Fill in your personal information on the next page, check the \*declaration box, and click \*\*Submit\* to finalize your registration.

#### **Confirmation and Login:**

After submitting, you'll receive a confirmation with your \*registration ID\* and email ID, which will serve as your login credentials. Use them to log in, change your password, and access the \*Job Seeker Dashboard\*.

#### **Change the password:**

Once you logged In change the Password of the your login Credential as you wish.

This process allows you to successfully register, verify your details, and log in to start using the portal.

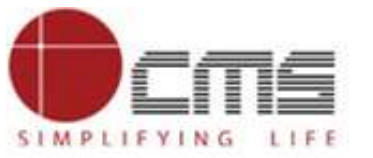

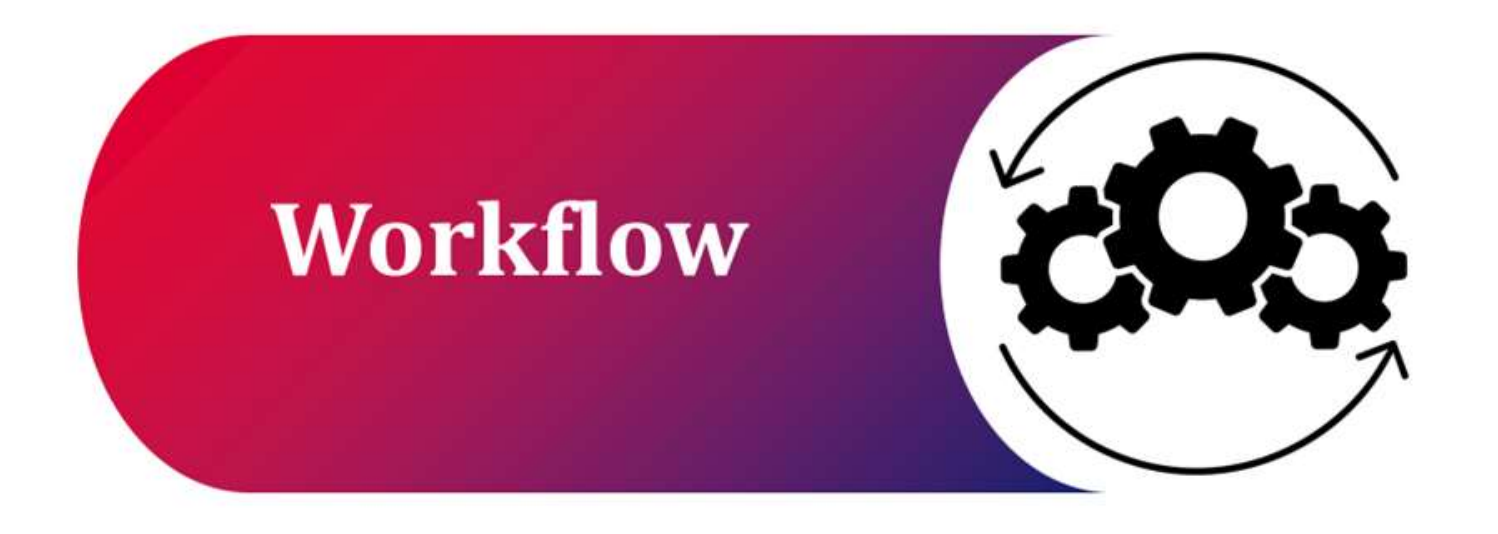

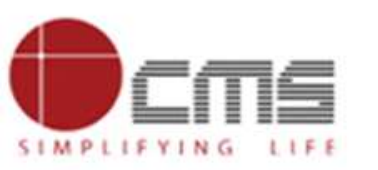

#### WorkFlow:

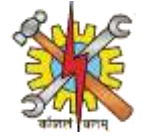

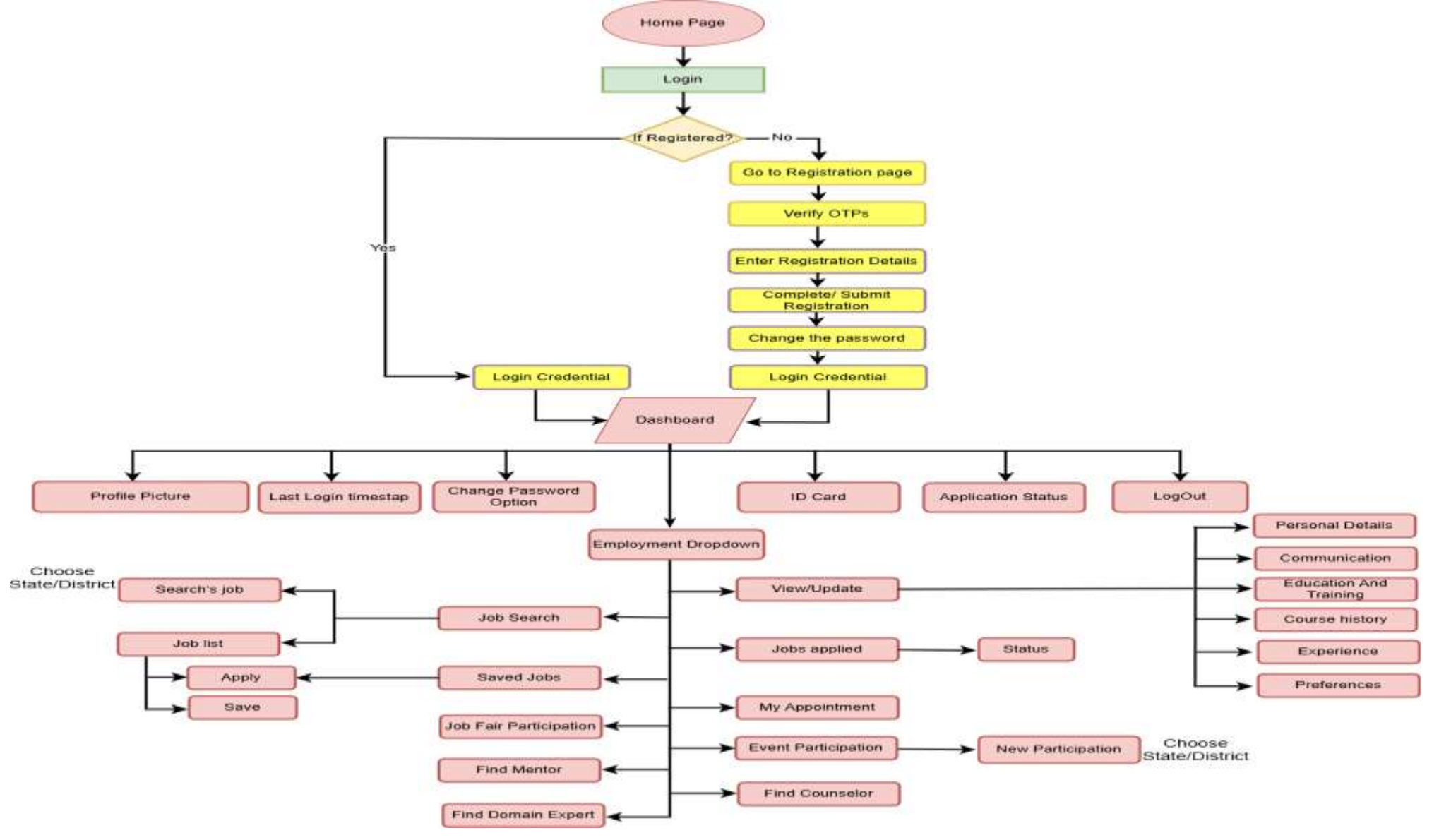

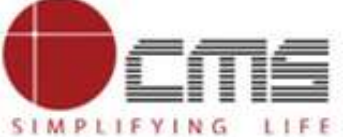

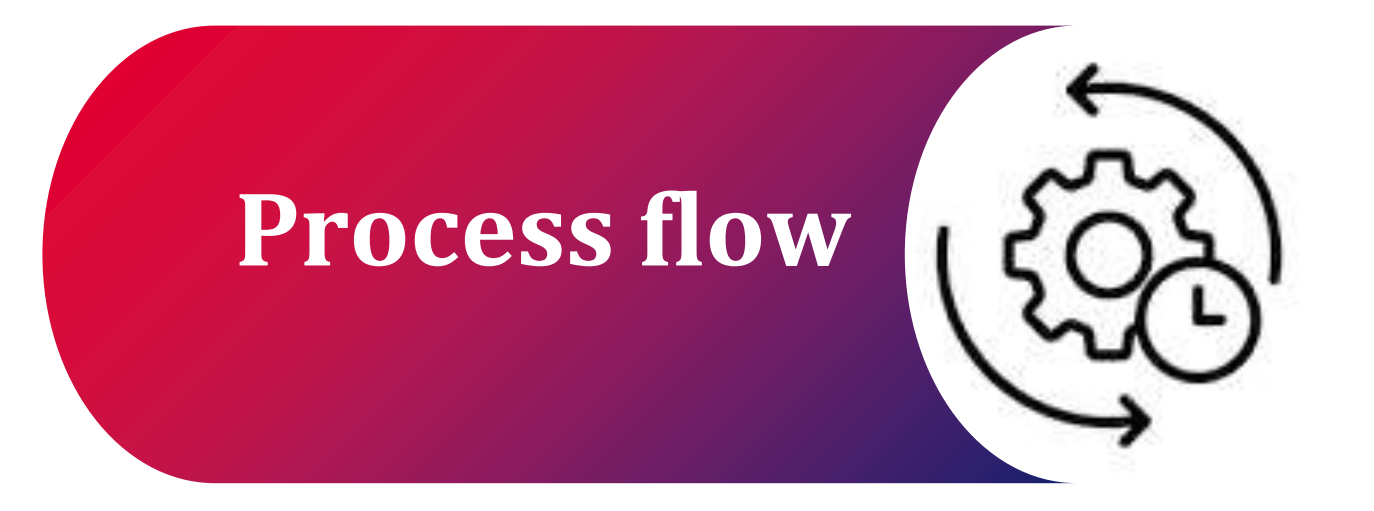

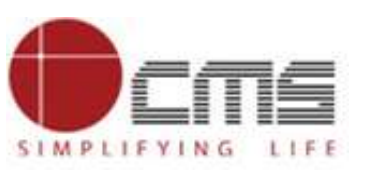

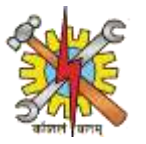

• Open the Home page, click on login

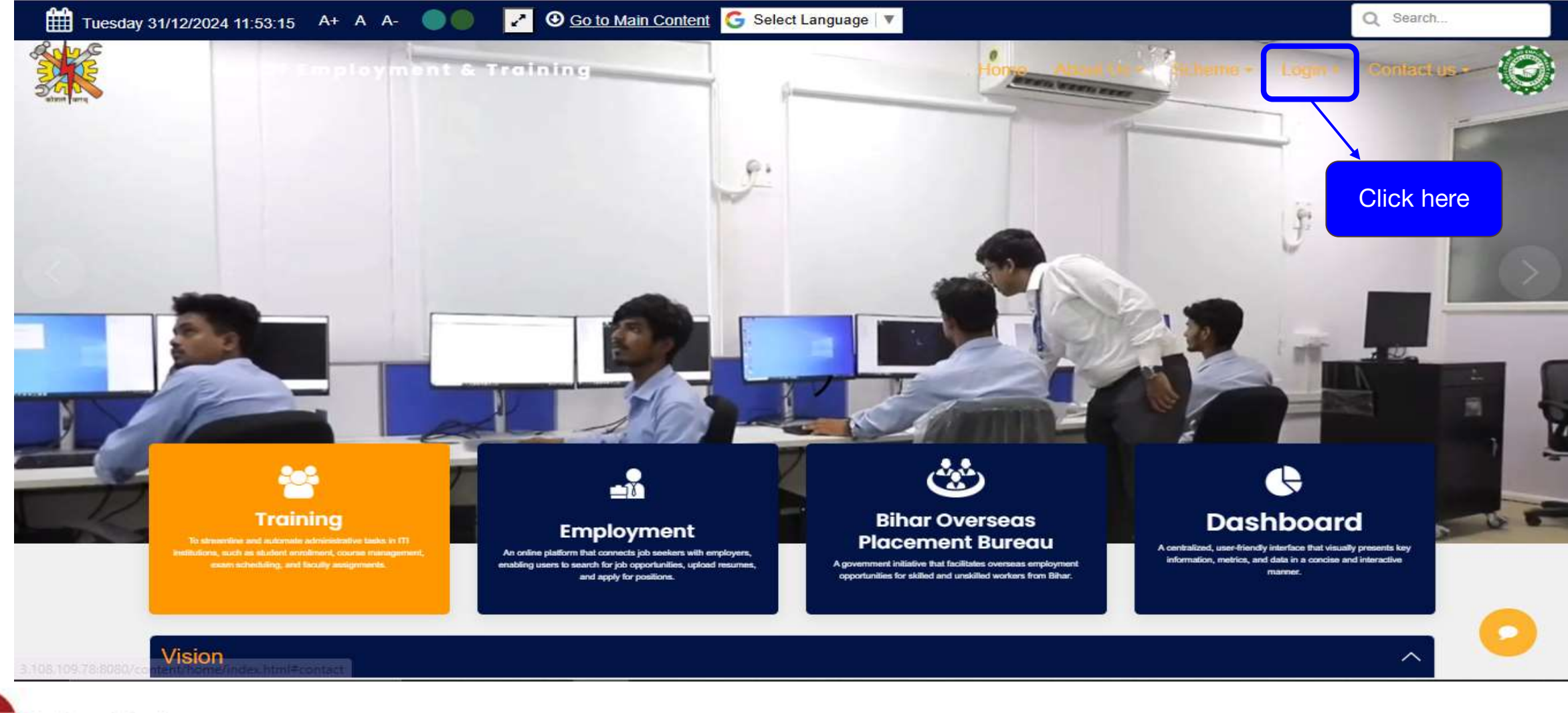

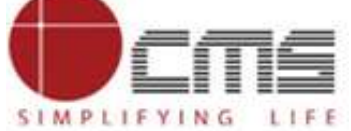

SIMPLIFYING LIFE

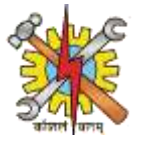

#### • Choose Employment from the Drop Down

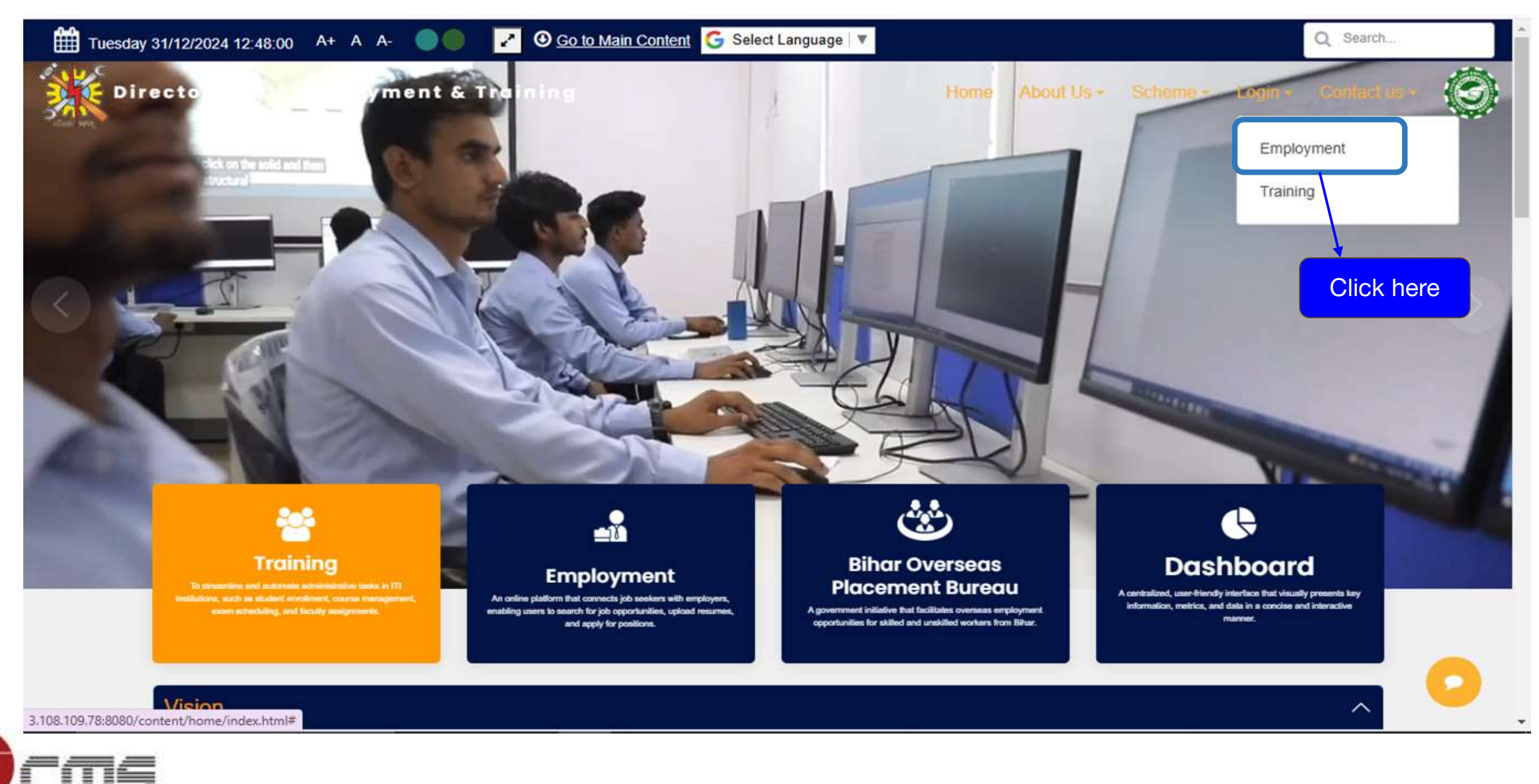

8

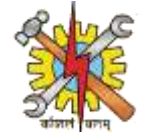

• Click on Registration from the Top right corner

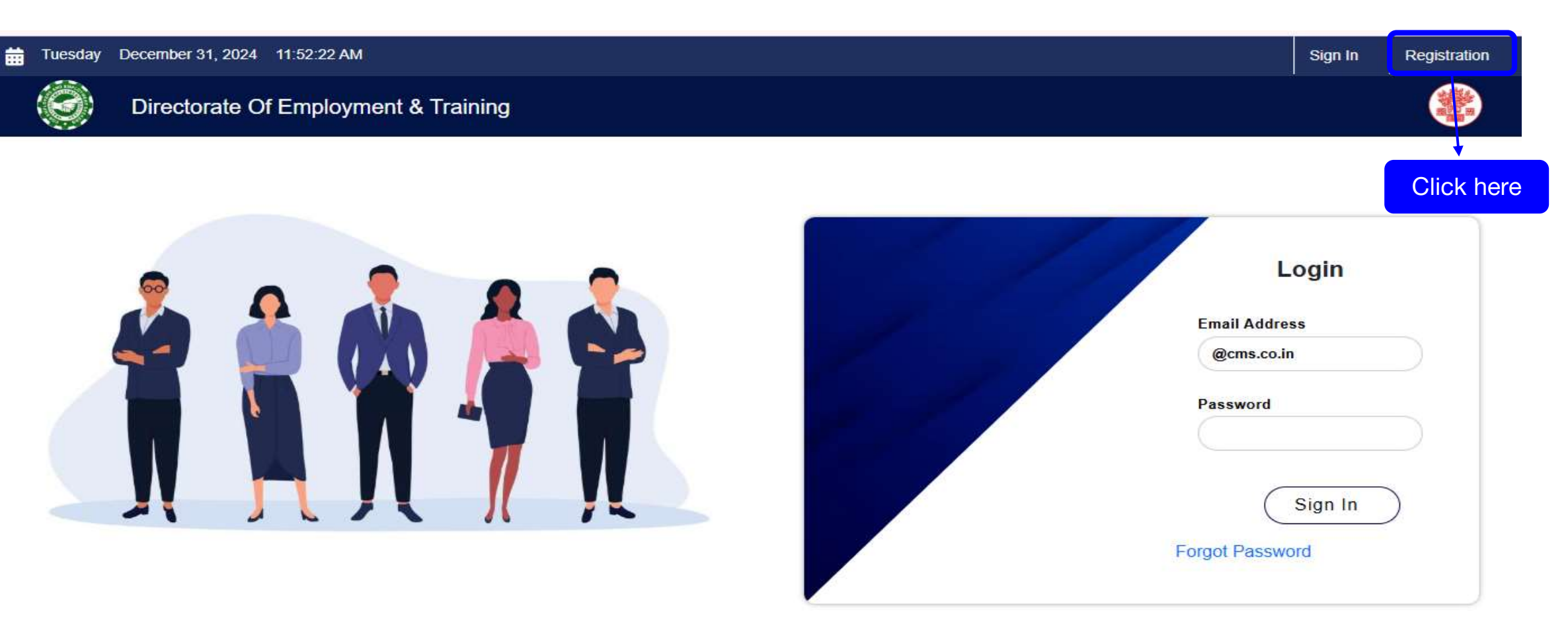

© Copyright DET | BIHAR .All right reserved by CMS Computers India Pvt. Ltd

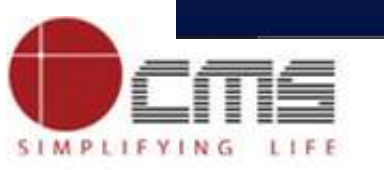

÷

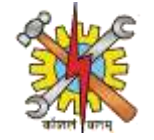

- Once You click on Registration the following page will show Register as Jobseeker.
- Enter your Mobile Number and Email Address
- click on Proceed Once you fill up everything

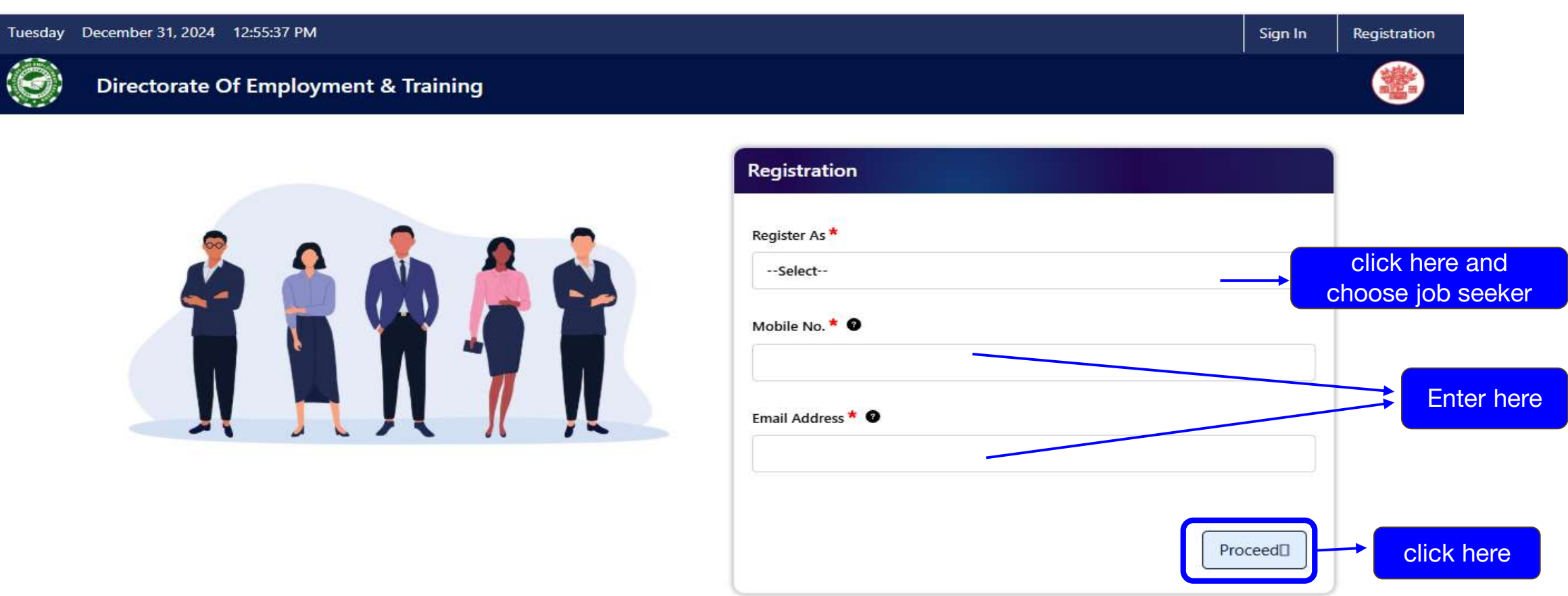

© Copyright DET | BIHAR .All right reserved by CMS Computers India Pvt. Ltd

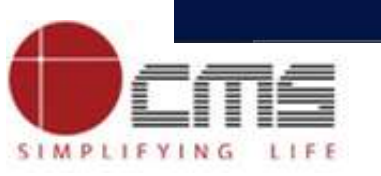

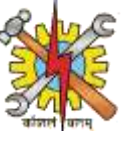

#### After clicking on Proceed ,Verify Your otp(one time password) from your given mobile number and and email

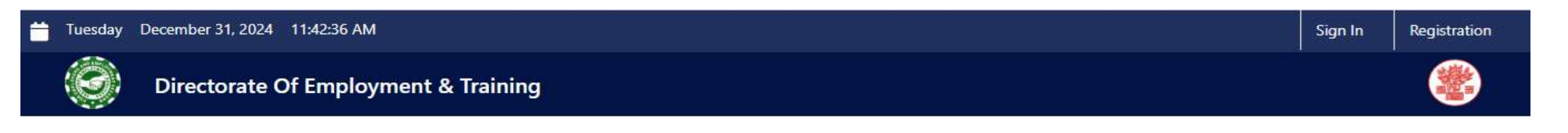

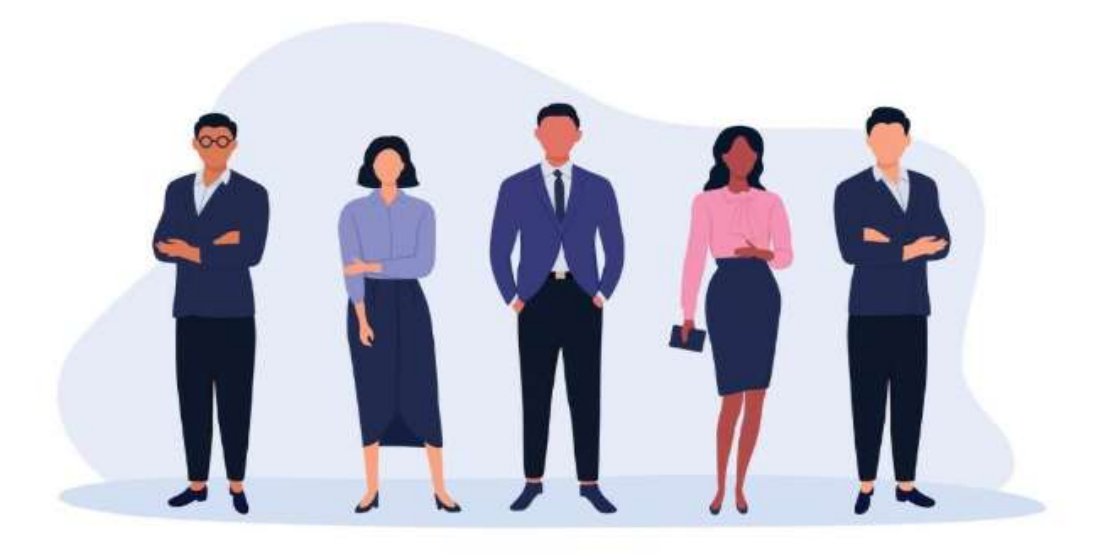

| Verification                          |            |
|---------------------------------------|------------|
| Mobile OTP (9122758419) *             | Verify OTP |
| Email OTP (madhavinspace@gmail.com) * | Verify OTP |
|                                       | Verify OTP |

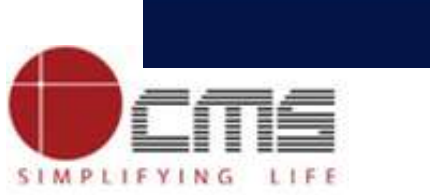

٠

© Copyright DET | BIHAR .All right reserved by CMS Computers India Pvt. Ltd

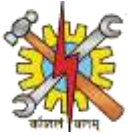

After you Verify your Number and Email ,Click on Proceed ٠

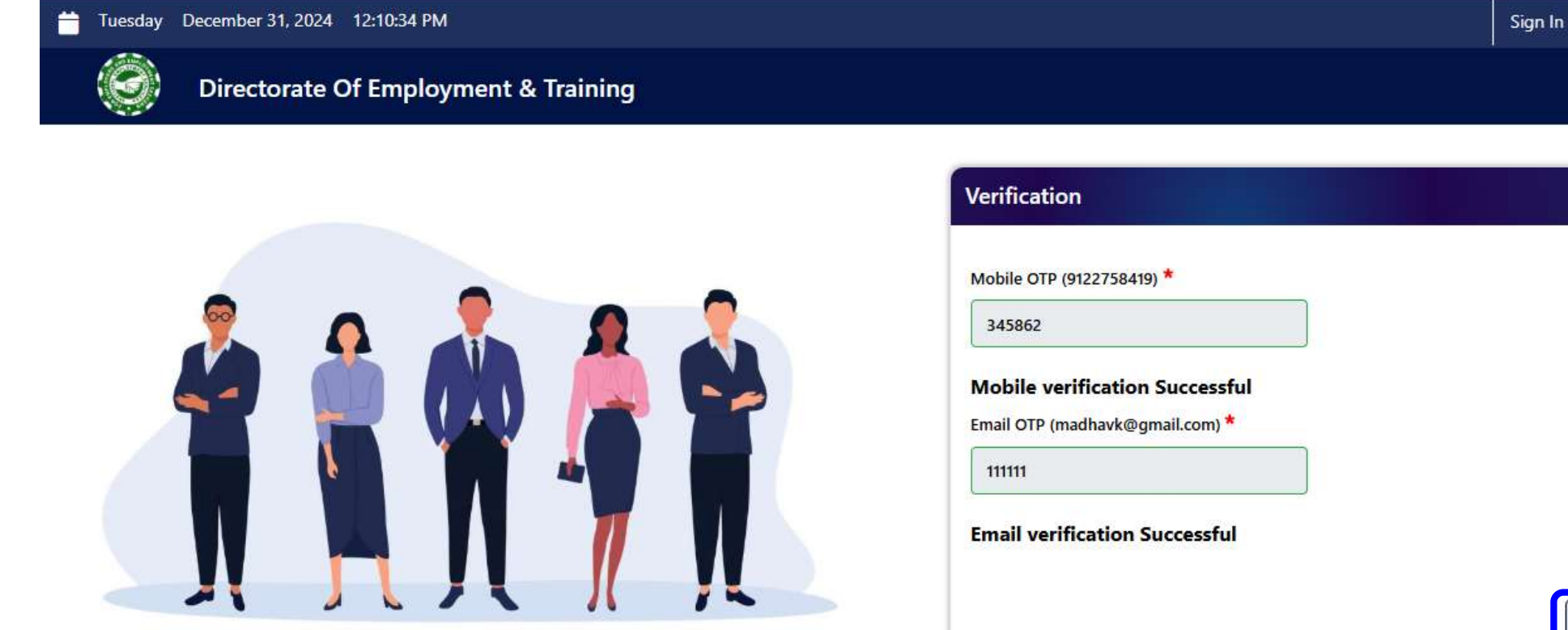

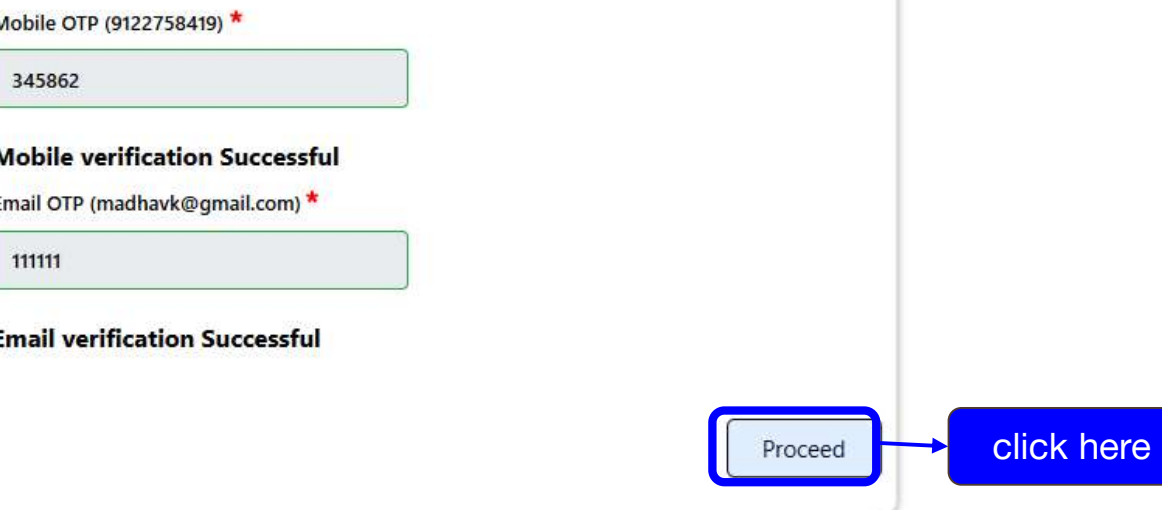

© Copyright DET | BIHAR .All right reserved by CMS Computers India Pvt. Ltd

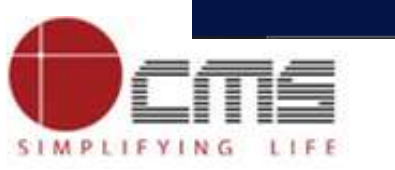

Copyright © 2022 CMS Computers. All Rights Reserved.

Registration

• Fill the form According to your Documents.

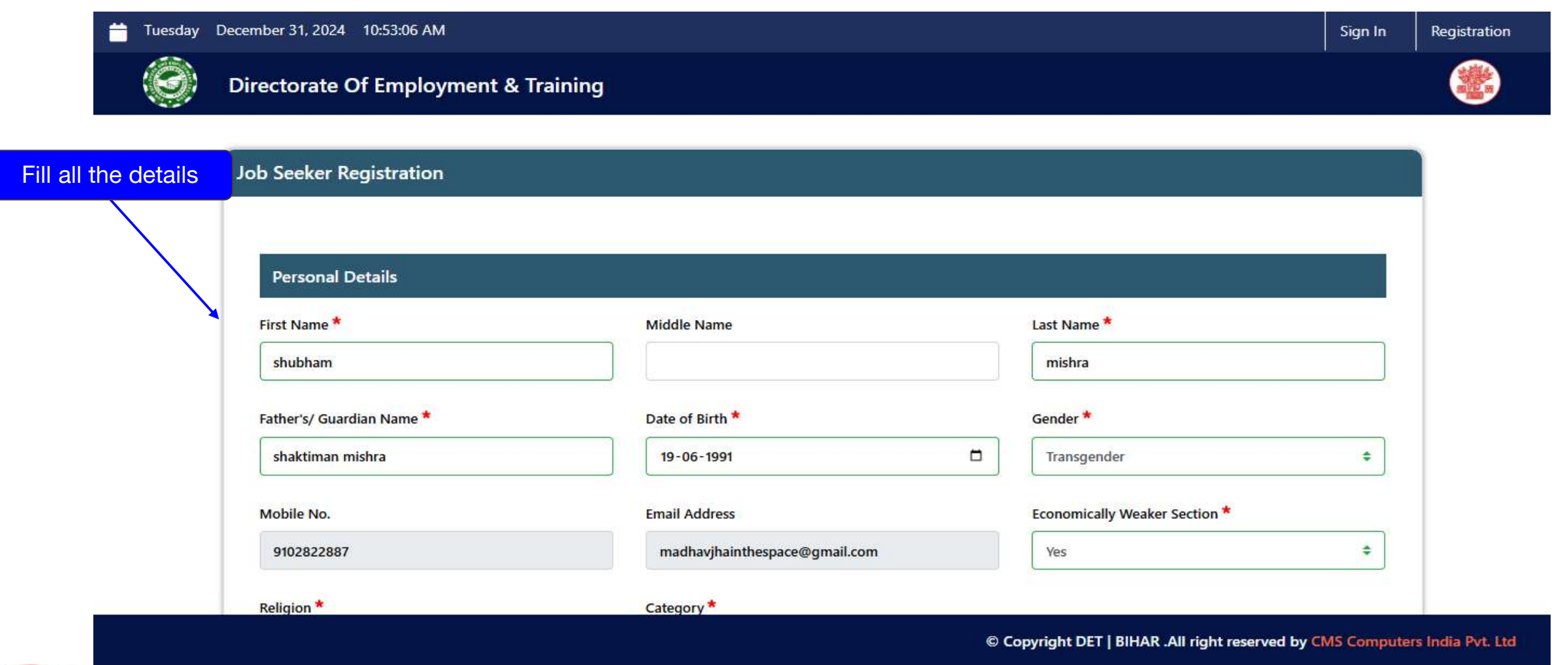

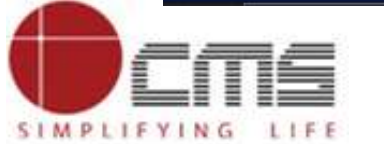

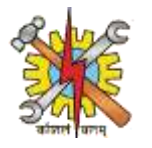

SIMPLIFYING LIFE

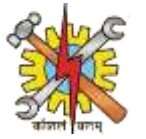

• Fill all the details is in the form.

| Father's/ Guardian Name *                           | Date of Birth *                               |                | Gender *                      |    |
|-----------------------------------------------------|-----------------------------------------------|----------------|-------------------------------|----|
| shaktiman mishra                                    | 19-06-1991                                    |                | Transgender                   | ÷  |
| Mobile No.                                          | Email Address                                 |                | Economically Weaker Section * |    |
| 9102822887                                          | madhavjhain the space@gmail.com               |                | Yes                           | \$ |
| Religion *                                          | Category *                                    |                |                               |    |
| Christianity                                        |                                               | \$             |                               |    |
| Are you a permanent resident of Bihar<br>• Yes O No |                                               |                |                               |    |
| NCO Description *                                   | Profile pic *                                 |                |                               |    |
|                                                     | Choose File images.jpeg                       |                | Jpeg of 50kb                  |    |
| Note :- Document type allowed as iped               | & ipg & maximum size is 50KB for uploading th | e profile Pic. |                               |    |

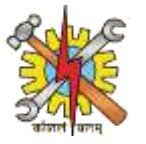

• Fill your permanent address.

| 苗 Tuesday De      | Tuesday December 31, 2024 10:56:17 AM Sign In |                  |             |    |  |  |  |
|-------------------|-----------------------------------------------|------------------|-------------|----|--|--|--|
|                   | Directorate Of Employment & Training          |                  |             |    |  |  |  |
| Fill your address | Permanent Address In Bihar                    |                  |             |    |  |  |  |
|                   | House No/Flat/Apartment/Company *             | Town/City/Area * | State *     |    |  |  |  |
|                   | punaichak pump House,mohanPur,Rajbansi Nagar, | patna            | Bihar       | \$ |  |  |  |
|                   | District *                                    | Sub Division *   | Block *     |    |  |  |  |
|                   | Patna 🗢                                       | Patna Sadar 🗢    | Patna Rural | \$ |  |  |  |
|                   | Country *                                     | Pincode *        |             |    |  |  |  |
|                   | India 🗘                                       | 800023           |             |    |  |  |  |

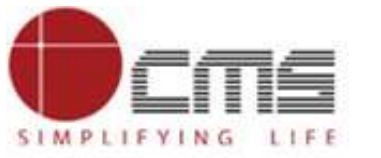

• Here we add all the detail regarding job related.

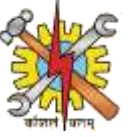

| 🛗 Tuesday De    | ecember 31, 2024 10:58:05 AM         |                                                                              | Sign In | Registration                                                                                                    |
|-----------------|--------------------------------------|------------------------------------------------------------------------------|---------|----------------------------------------------------------------------------------------------------|
|                 | Directorate Of Employment & Training |                                                                              |         | No. of the second second second second second second second second second second second second second second se |
|                 | Job Related Details                  |                                                                              |         |                                                                                                    |
|                 | Highest Education Level              | Experience                                                                   | 2210    |                                                                                                    |
| our Job details | 12th pass 🔹                          | 2-5 years                                                                    | \$      |                                                                                                    |
|                 | Expected Salary                      | Preferred Job Location                                                       |         |                                                                                                    |
|                 | 300000-500000 \$                     | Sikkim                                                                       | \$      |                                                                                                    |
| $\sim$          | Type of Organization                 | Type of Sector                                                               |         |                                                                                                    |
| *               | State Government \$                  | Transportation and Storage                                                   | \$      |                                                                                                    |
|                 | Type of Job                          | Function Type and Area                                                       |         |                                                                                                    |
|                 | work from home 🗢                     | administration/back-office-activity                                          | \$      |                                                                                                    |
|                 | Key Skills                           |                                                                              |         |                                                                                                    |
|                 | nothing                              | <ul> <li>Are you interested in overseas jobs?</li> <li>○ Yes ● No</li> </ul> |         |                                                                                                    |
|                 |                                      | 🛇 Yes 🖲 No                                                                   |         |                                                                                                    |

© Copyright DET | BIHAR .All right reserved by CMS Computers India Pvt. Ltd

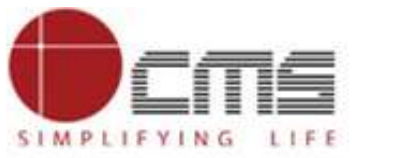

Fill

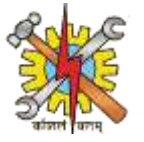

• After filling the form click on checkbox and click on submit.

| Type of Organization | Type of Sector                       |    | and a second second sec |
|----------------------|--------------------------------------|----|----------------------------------------------------------------------------------------------------|
| State Government     | Transportation and Storage           | \$ |                                                                                                    |
| Type of Job          | Function Type and Area               |    |                                                                                                    |
| work from home       | administration/back-office-activity  | •  |                                                                                                    |
| Key Skills           | Are you interested in overseas jobs? |    |                                                                                                    |
| nothing              | ⊙ Yes 	 No                           |    |                                                                                                    |
|                      |                                      |    |                                                                                                    |

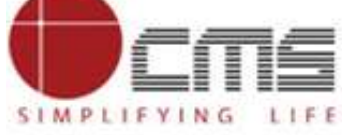

Ti

Tuesday

**—** 

• After the registration is successful the registration id will be generated and will give you your login credential.

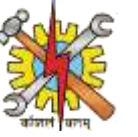

| December 31, 2024 12:13:29 PM  |                                                                                            | Sign In | Registration |
|--------------------------------|--------------------------------------------------------------------------------------------|---------|--------------|
| Directorate Of Employment & Tr | raining                                                                                    |         |              |
| Re                             | gistration is successful                                                                   |         |              |
| Us                             | ser Registration is successful and registration id is 4303 Your Registration id            |         |              |
| You                            | our Mail id is your login ID.<br>n email containing your Login credential has been sent on |         |              |
| C                              | Click here to Login                                                                        | CI      | ick Here     |

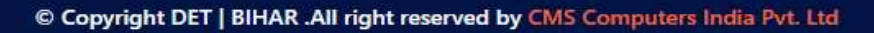

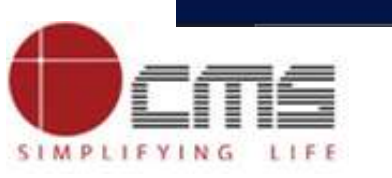

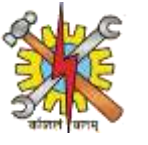

 Once everything is done sign In with your login credential with the Default password which will be given ,after it click on sign In.

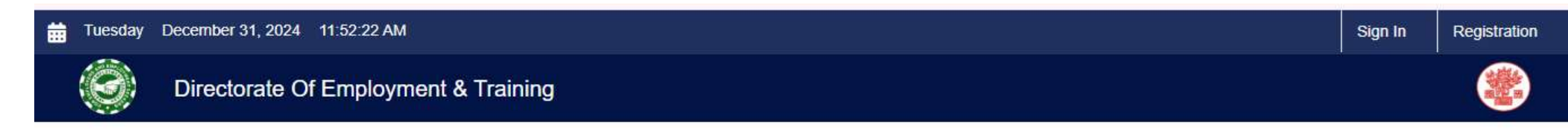

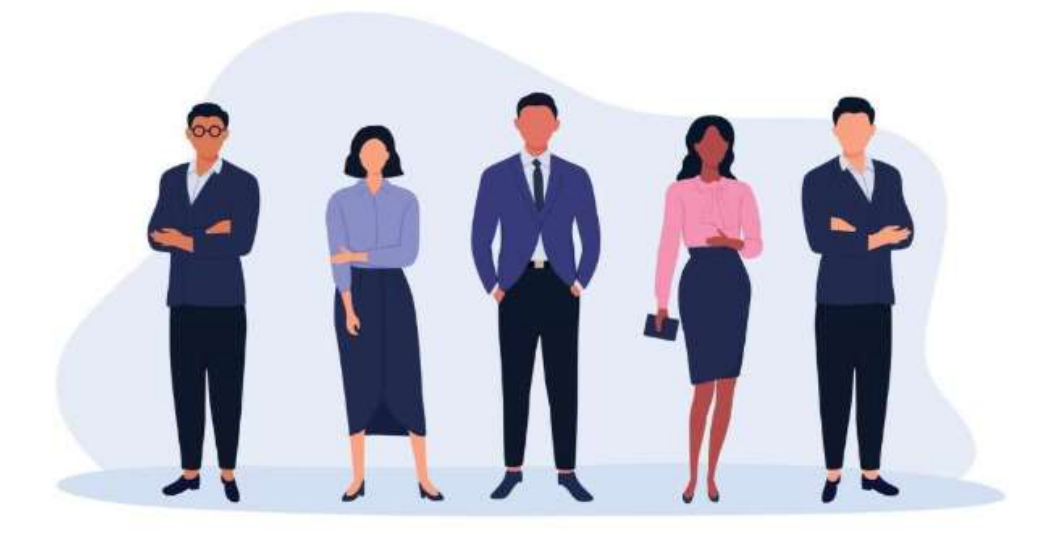

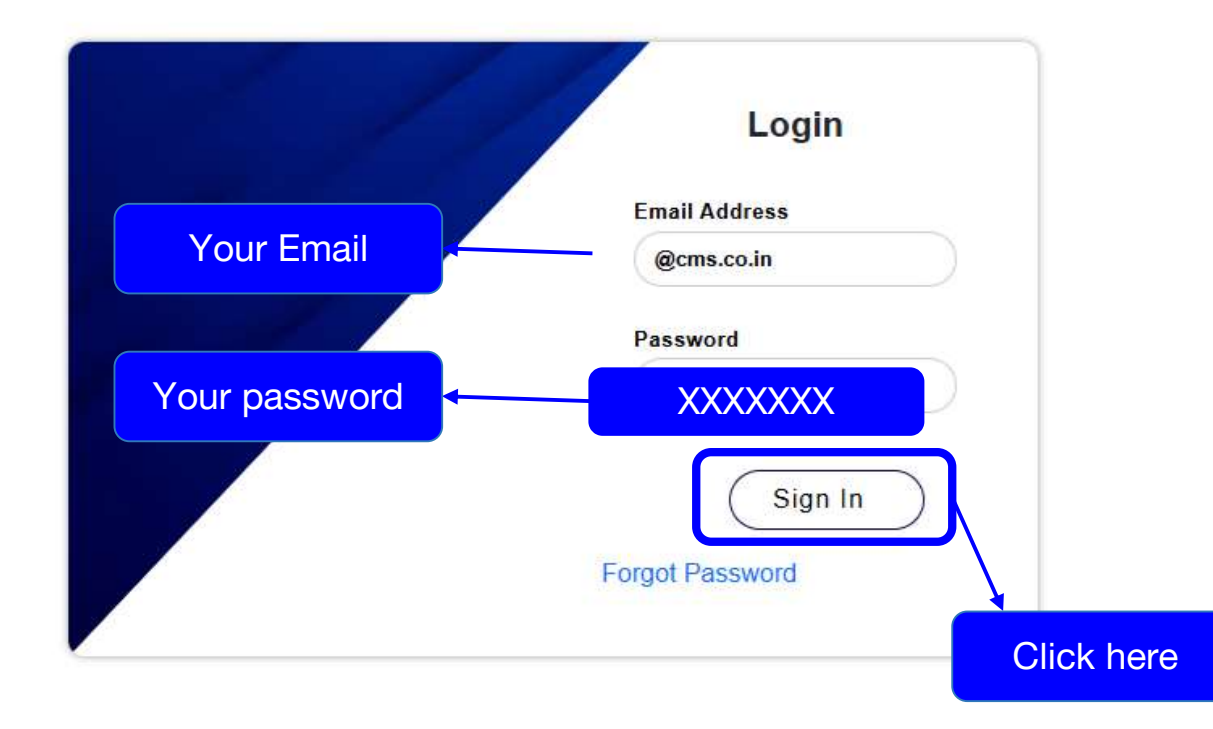

© Copyright DET | BIHAR .All right reserved by CMS Computers India Pvt. Ltd

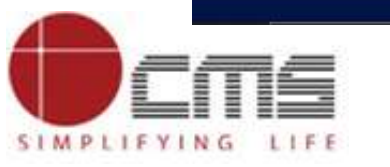

• When you click on sign In New page will be shown for password change change the password and save it.

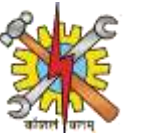

| Directorate Of En | nployment & Training               |                                         |                                      |
|-------------------|------------------------------------|-----------------------------------------|--------------------------------------|
|                   | Change Password                    | en-US                                   |                                      |
|                   | Password                           |                                         |                                      |
|                   |                                    |                                         |                                      |
|                   | Reenter Password                   |                                         |                                      |
|                   | Save Cancel Save your New password |                                         |                                      |
|                   |                                    |                                         |                                      |
|                   |                                    | © Copyright DET   BIHAR .All right rese | rved by CMS Computers India Pvt. Ltd |
|                   |                                    |                                         |                                      |

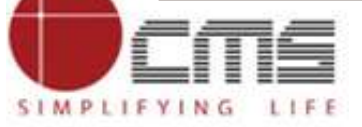

• After save the dashboard of your login will open.

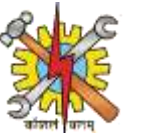

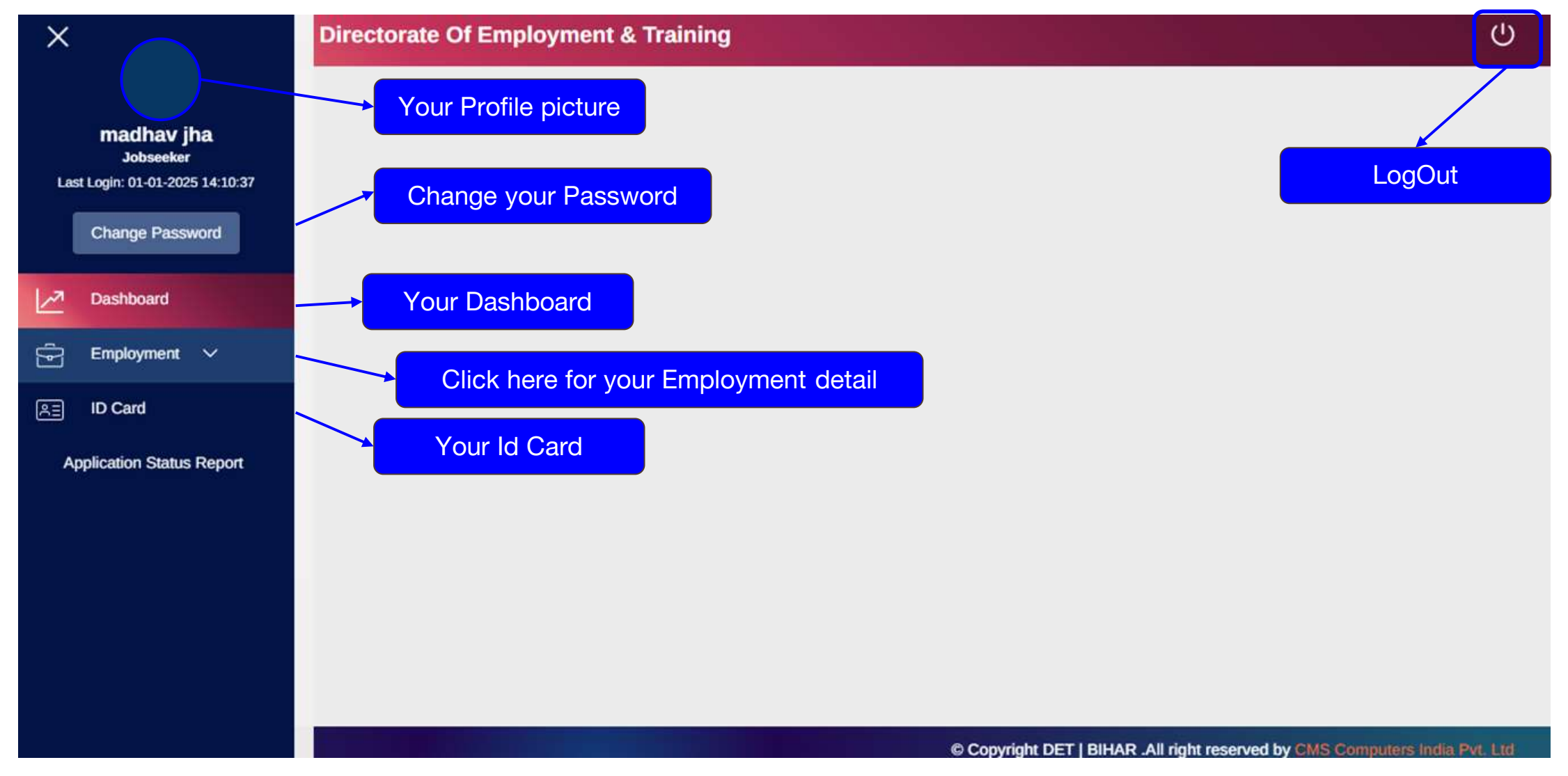

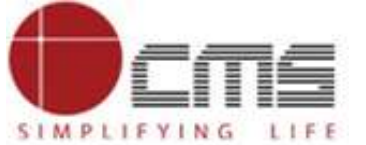

SIMPLIFYING LIFE

• when you click on Employment it will give you Drop down

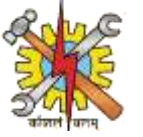

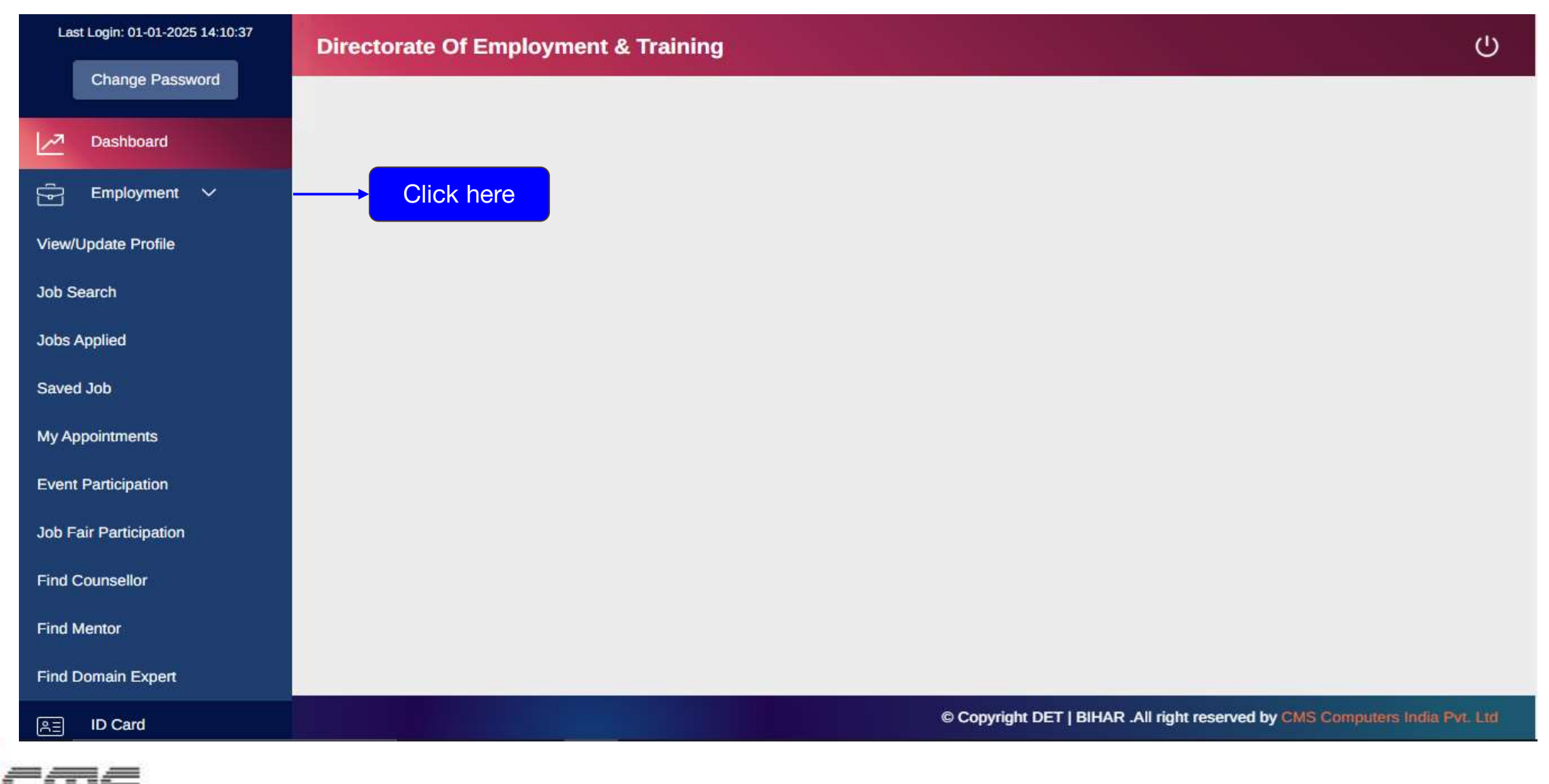

SIMPLIFYING

LIFE

• when you click on Employment it will give you Drop down to change anything choose view/update

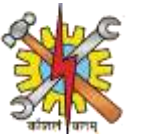

| ×                                                                   | Directorate Of Employment & Training                                                                                                    |
|---------------------------------------------------------------------|----------------------------------------------------------------------------------------------------|
| Imadhav jha   Jobseeker   Last Login: 09-01-2025 11:01:28           | Personal Details          Communication          Education & Training          Other Qualifications/ Trainings/ Courses History          Experience |
| Job Search                                                          | Preferences                                                                                                    |
| Jobs Applied<br>Saved Job<br>My Appointments<br>Event Participation | Click here<br>Choose the changes<br>you want to make                                                                                                |
| Job Fair Participation                                              |                                                                                                    |
| Find Councellor                                                     | © Copyright DET   BIHAR .All right reserved by CMS Computers India Pvt: Ltd                                                                         |
| IMS                                                                 | 23                                                                                                    |

• when you click on Employment it will give you Drop down - for job search click on job search

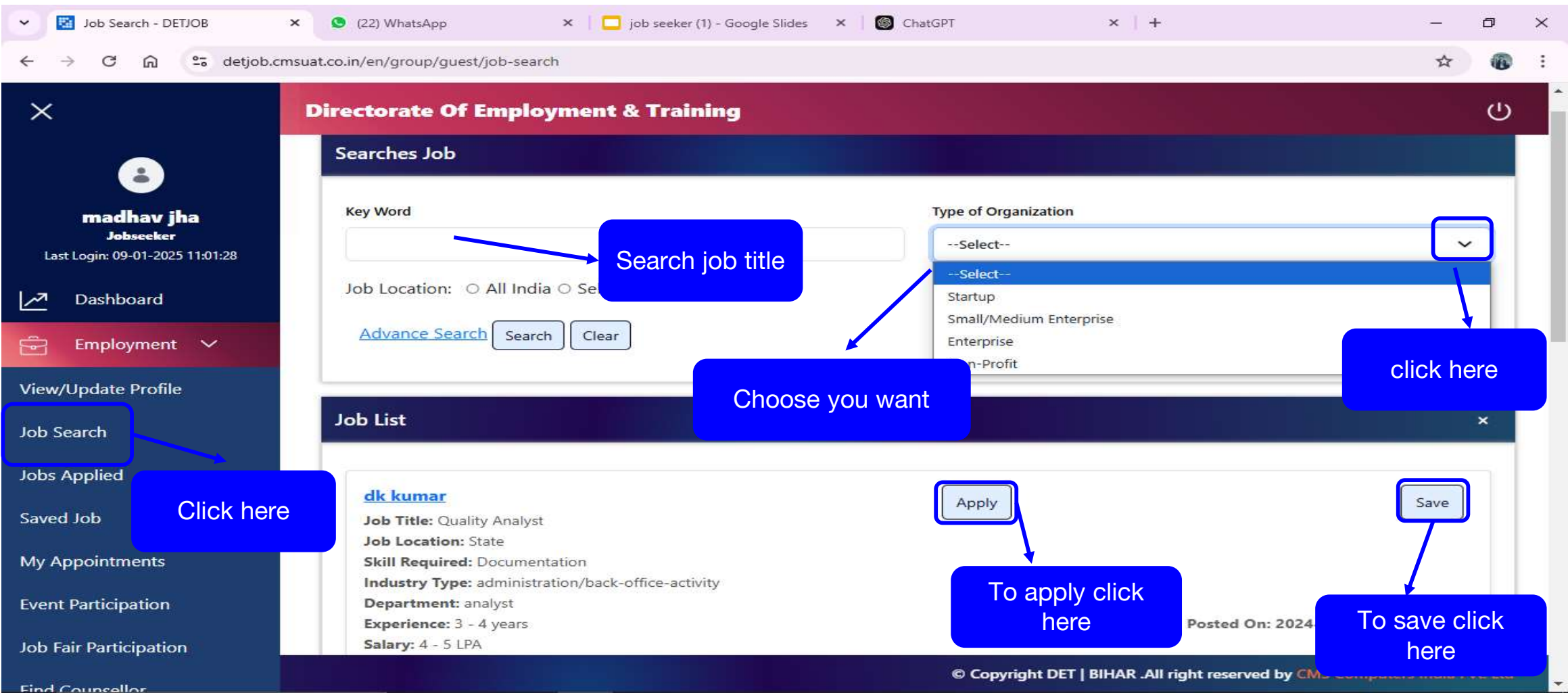

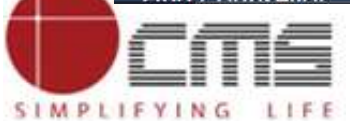

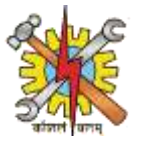

SIMPLIFYING LIFE

• when you click on Employment it will give you Drop down

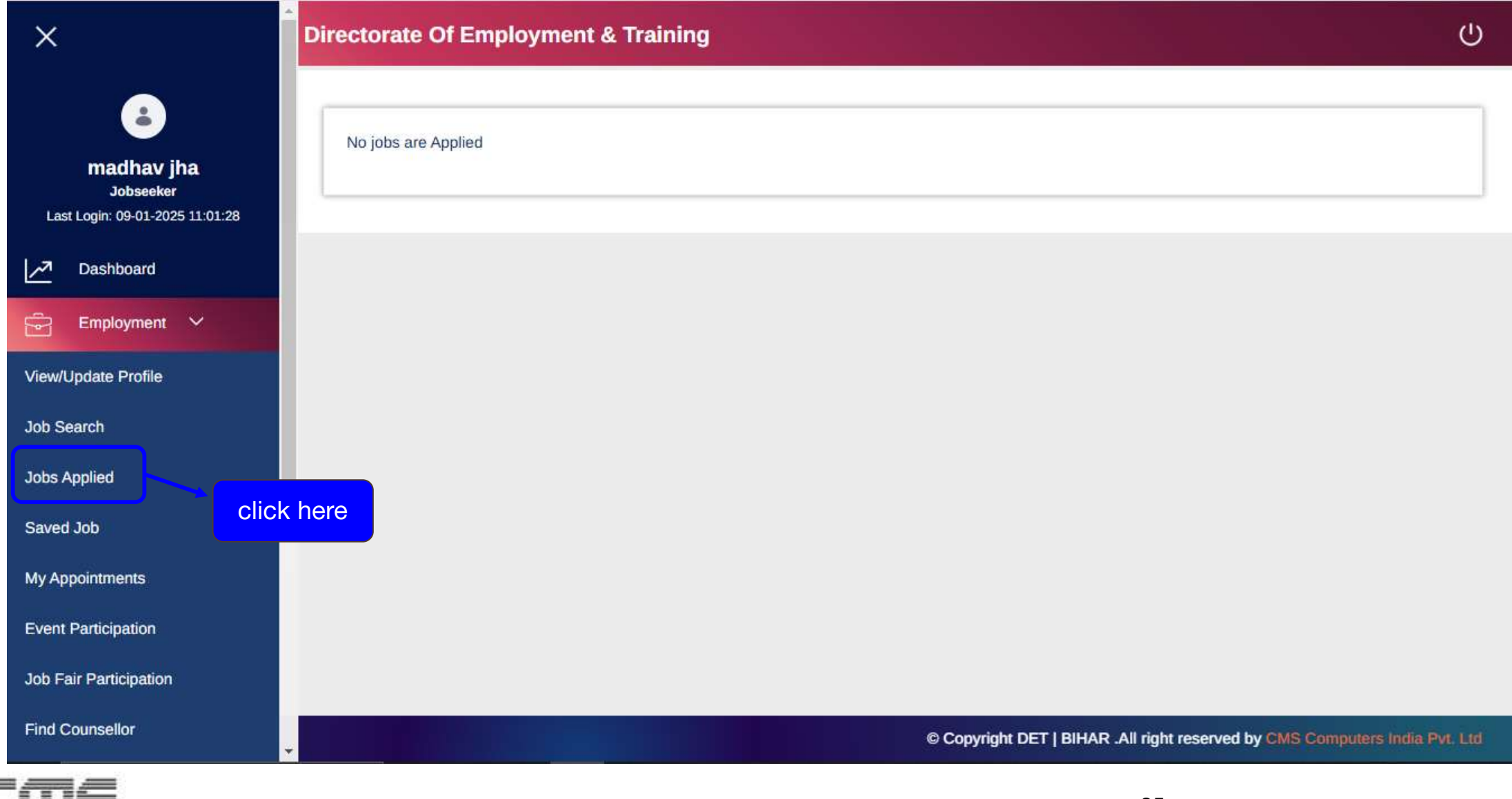

SIMPLIFYING LIFE

when you click on Employment it will give you Drop down ٠

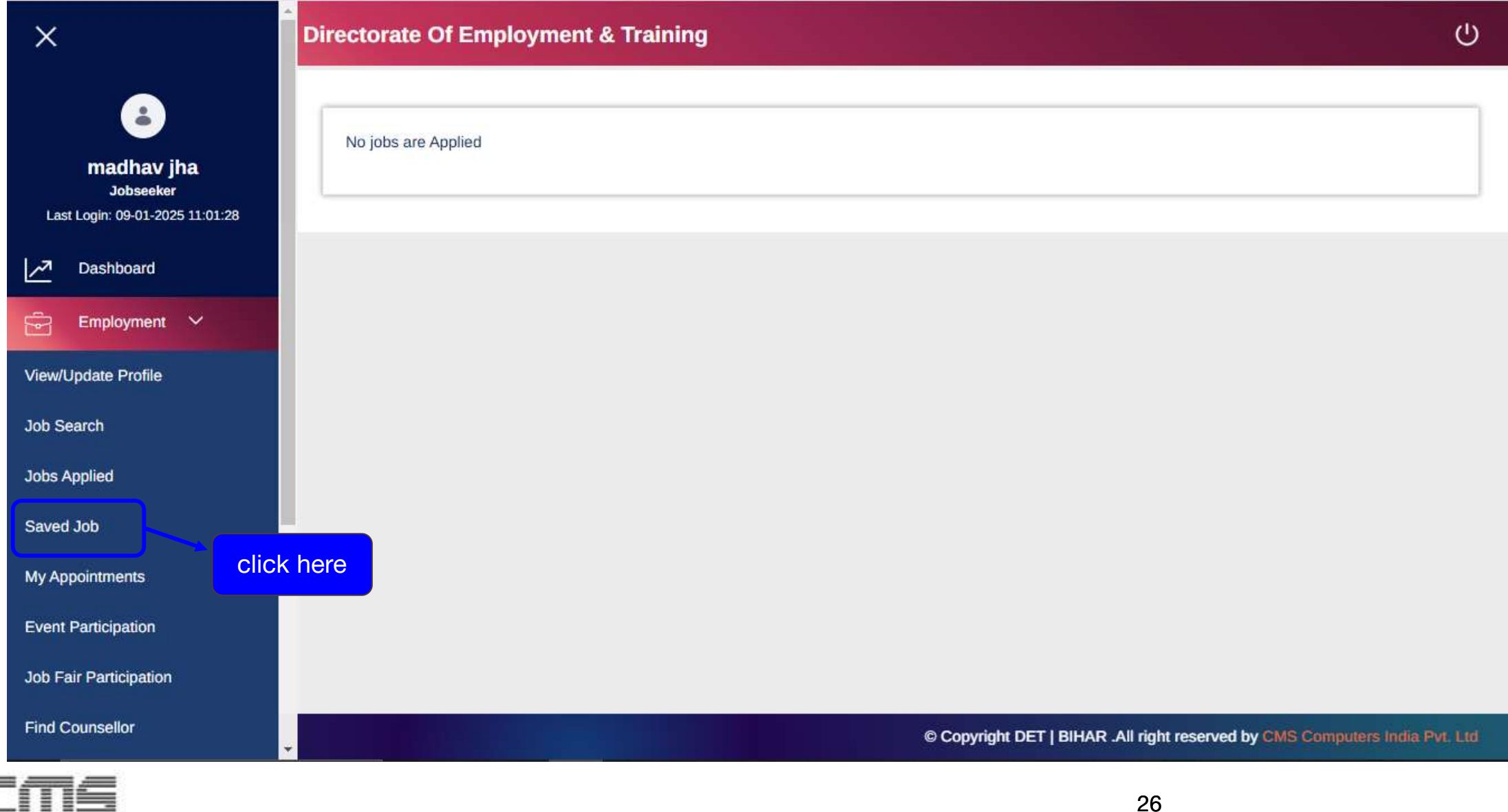

SIMPLIFYING LIFE

• when you click on Employment it will give you Drop down

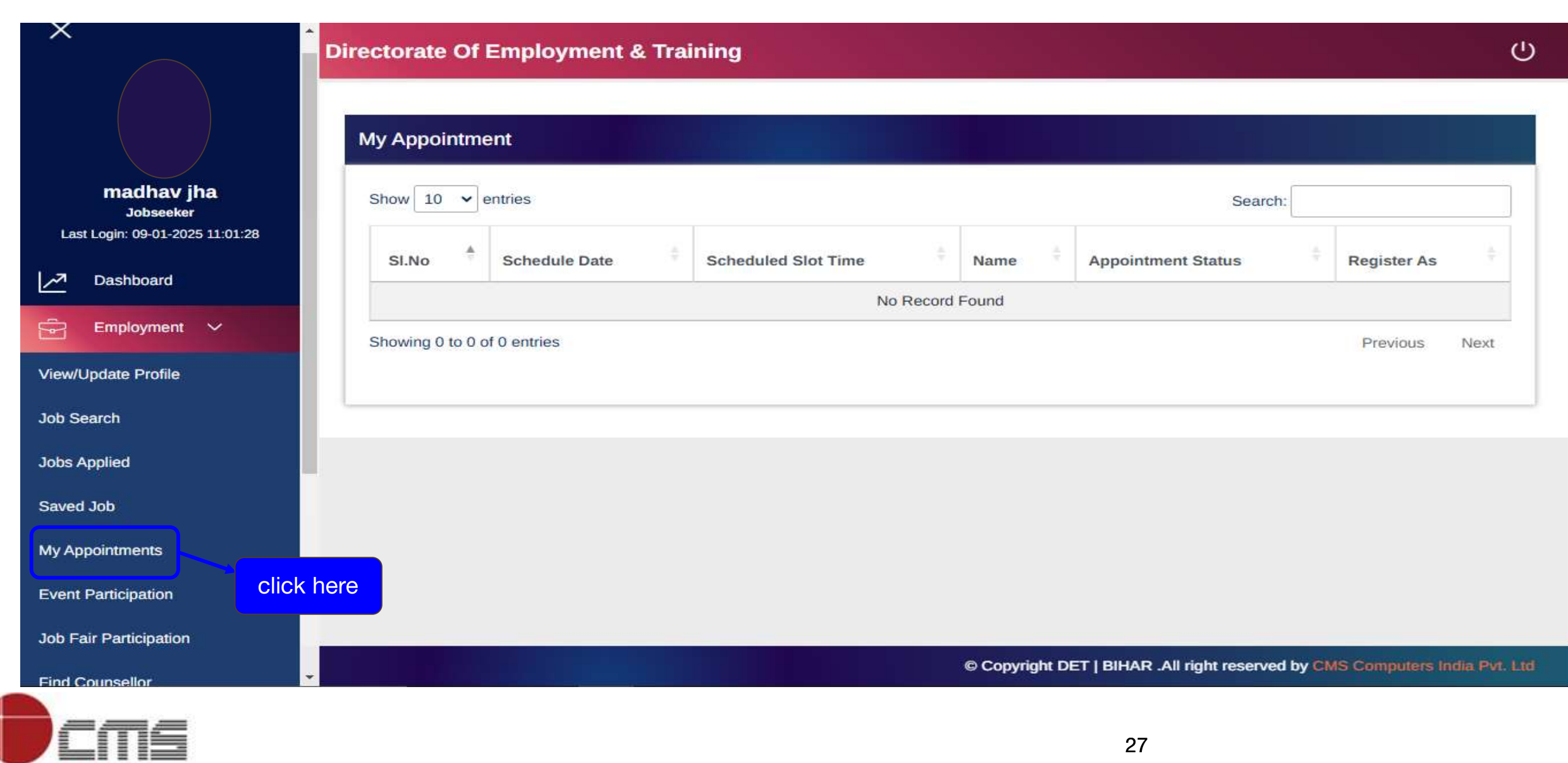

• when you click on Employment it will give you Drop down

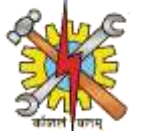

| madhav jha<br>Jobseeker<br>Last Login: 09-01-2025 11:01:28 | Directorate Of Employment & Training                                                                    |
|------------------------------------------------------------|----------------------------------------------------------------------------------------------------|
| Dashboard                                                  |                                                                                                    |
| 🖻 Employment 🗸                                             | To participate                                                                                          |
| View/Update Profile                                        | Participants List                                                                                       |
| Job Search                                                 | Show 4 🕶 entries Search:                                                                                |
| Jobs Applied                                               | SI.No. Event ID Event Name Event Registration ID Registration Start Date Registration End Date Event St |
| Saved Job                                                  | No Record Found                                                                                         |
| My Appointments                                            | Showing 0 to 0 of 0 entries Previous Next                                                               |
| Event Participation                                        |                                                                                                    |
| Job Fair Participation                                     | here                                                                                                    |
| Find Counsellor                                            |                                                                                                    |
| Find Mentor                                                |                                                                                                    |
| Find Domain Expert                                         | © Copyright DET   BIHAR .All right reserved by CMS Computers India Pvt. Ltd                             |

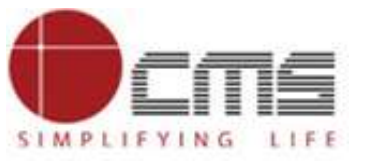

• when you click on Employment it will give you Drop down

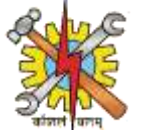

| ٨                                                          | Directorate Of Emp | ployment & Trainin | g      |                 |                                |                  | ڻ<br>ا                 |
|------------------------------------------------------------|--------------------|--------------------|--------|-----------------|--------------------------------|------------------|------------------------|
| madhav jha<br>Jobseeker<br>Last Login: 09-01-2025 11:01:28 | Job Fair Calendar  |                    |        |                 |                                |                  |                        |
| Dashboard                                                  | State              | District           | Sector | Industry        |                                |                  |                        |
| 🔄 Employment 🗸                                             | Select State 🗸     | Select District V  | Sele   | ct Sector 🗸     | Search                         |                  | Search Reset           |
| View/Update Profile                                        |                    |                    |        |                 |                                |                  | To Search/ Bes         |
| Job Search                                                 | Search Result      |                    |        |                 |                                |                  |                        |
| Jobs Applied                                               |                    |                    |        |                 |                                |                  |                        |
| Saved Job                                                  | Snow 4 v entrie    | is.                |        |                 | Sear                           | ch:              |                        |
| My Appointments                                            | Job Fair Code      |                    | •      | Job Fair Name   | \$                             | Status           | ٥                      |
| Event Participation                                        | 70560              |                    |        | test Job Fair n |                                | active           |                        |
| Job Fair Participation                                     | Showing 1 to 1 of  | 1 entries          |        |                 |                                | Previou          | s 1 Next               |
| Find Counsellor                                            | ck here            |                    |        |                 |                                |                  | •                      |
| Find Mentor                                                |                    |                    |        |                 |                                |                  |                        |
| Find Domain Expert                                         |                    |                    |        | © Copyr         | ight DET   BIHAR .All right re | served by CMS Co | mputers India Pvt. Ltd |

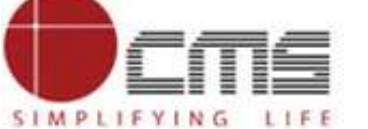

• when you click on Employment it will give you Drop down

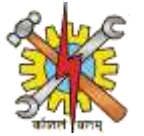

| Jobseeker<br>Last Login: 09-01-2025 11:01:28 | Directo     | orate Of Empl      | oyment & Tra        | ining               |                     |                     |                      |                     |                       |
|----------------------------------------------|-------------|--------------------|---------------------|---------------------|---------------------|---------------------|----------------------|---------------------|-----------------------|
| Dashboard                                    |             |                    |                     |                     |                     |                     |                      | Cur                 | rent Date: 09/01/2025 |
| Employment V                                 | Previous    | Week Present W     | eek Next Week       |                     |                     |                     |                      |                     |                       |
| View/Update Profile                          | Show 10     | ✓ entries          |                     |                     |                     |                     |                      | Search:             |                       |
| Job Search                                   | S.<br>No. ♦ | Counsellor<br>Name | Mon<br>(06/01/2025) | Tue<br>(07/01/2025) | Wed<br>(08/01/2025) | Thu<br>(09/01/2025) | Fri<br>(10/01/2025)  | Sat<br>(11/01/2025) | Sun<br>(12/01/2025)   |
| Jobs Applied                                 | 1           | Р                  | Mon(1)              | Tue(0)              | Wed(0)              | Thu(1)              | Fri(0)               | Sat(0)              | Sun(0)                |
| Saved Job                                    | Showing 1   | to 1 of 1 entries  |                     |                     | •                   |                     |                      | Previo              | us 1 Next             |
| My Appointments                              |             |                    |                     |                     |                     |                     |                      |                     |                       |
| Event Participation                          |             |                    |                     |                     |                     |                     |                      |                     |                       |
| Job Fair Participation                       |             |                    |                     |                     |                     |                     |                      |                     |                       |
| Find Counsellor                              |             |                    |                     |                     |                     |                     |                      |                     |                       |
| Find Mentor                                  | nere        |                    |                     |                     |                     |                     |                      |                     |                       |
| Find Domain Expert                           |             |                    |                     |                     |                     |                     |                      |                     |                       |
| iD Card                                      |             |                    |                     |                     | C                   | Copyright DET   BI  | HAR .All right reser | ved by CMS Compu    | iters India Pvt. Ltd  |

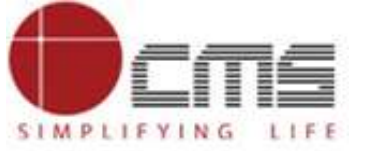

30

SIMPLIFYING LIFE

• when you click on Employment it will give you Drop down

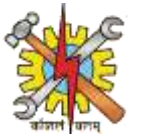

| Jobseeker<br>Last Login: 09-01-2025 11:01:28 | Directorate Of Employment & Training                                                                                                    | ڻ                      |
|----------------------------------------------|----------------------------------------------------------------------------------------------------|------------------------|
| Dashboard                                    | Cu                                                                                                    | rrent Date: 09/01/2025 |
| Employment V                                 | Previous Week Present Week Next Week                                                                                                    |                        |
| View/Update Profile                          | Show 10 🗸 entries Search:                                                                                                    |                        |
| Job Search                                   | S.<br>No.         Mentor<br>Name         Mon<br>(06/01/2025)         Tue<br>(07/01/2025)         Wed<br>(08/01/2025)         Thu<br>(09/01/2025)         Fri<br>(09/01/2025)         Sat<br>(10/01/2025) | Sun<br>(12/01/2025)    |
| Jobs Applied                                 | No data available in table                                                                                                    |                        |
| Saved Job                                    | Showing 0 to 0 of 0 entries                                                                                                    | Previous Next          |
| My Appointments                              |                                                                                                    |                        |
| Event Participation                          |                                                                                                    |                        |
| Job Fair Participation                       |                                                                                                    |                        |
| Find Counsellor                              |                                                                                                    |                        |
| Find Mentor                                  |                                                                                                    |                        |
| Find Domain Expert                           | lick here                                                                                                    |                        |
| <u> ◎ ⊟</u> ID Card                          |                                                                                                    |                        |
| Application Status Report                    | © Copyright DET   BIHAR .All right reserved by CMS Comp                                                                                                    | uters India Pvt. Ltd   |
| CMS                                          | 31                                                                                                    |                        |

. . . . . .

SIMPLIFYING LIFE

• when you click on Employment it will give you Drop down

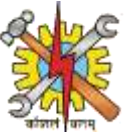

| <b>.</b>                                                   | Directorate Of Employment & Training                                                                                                    |                  |                |     |     |                    |                      |                  |                       |
|------------------------------------------------------------|----------------------------------------------------------------------------------------------------|------------------|----------------|-----|-----|--------------------|----------------------|------------------|-----------------------|
| madhav jha<br>Jobseeker<br>Last Login: 09-01-2025 11:01:28 | Denvious                                                                                                    | Mask Dresset W   | Incl. New Mark |     |     |                    |                      | Curr             | rent Date: 09/01/2025 |
| Dashboard                                                  | Show 10 v entries                                                                                                    |                  |                |     |     | Search:            |                      |                  |                       |
| Employment V                                               | S. 🌲                                                                                                    | Domain<br>Expert | Mon            | Tue | Wed | Thu                | Fri                  | Sat              | Sun                   |
| View/Update Profile                                        | Name         (00/01/2025)         (0//01/2025)         (08/01/2025)         (10/01/2025)         (11/01/2025)           Name         Name </th |                  |                |     |     |                    |                      |                  |                       |
| Jobs Applied                                               | Showing 0 to 0 of 0 entries Previous Next                                                                                                    |                  |                |     |     |                    |                      |                  | Previous Next         |
| Saved Job                                                  |                                                                                                    |                  |                |     |     |                    |                      |                  |                       |
| My Appointments                                            |                                                                                                    |                  |                |     |     |                    |                      |                  |                       |
| Event Participation                                        |                                                                                                    |                  |                |     |     |                    |                      |                  |                       |
| Job Fair Participation                                     |                                                                                                    | _                |                |     |     |                    |                      |                  |                       |
| Find Counsellor                                            | lick here                                                                                                    |                  |                |     |     |                    |                      |                  |                       |
| Find Domain Expert                                         |                                                                                                    |                  |                |     | C   | Copyright DET   Bl | HAR .All right reser | ved by CMS Compu | iters India Pvt. Ltd  |
| eme                                                        |                                                                                                    |                  |                |     |     |                    |                      |                  |                       |

• when you click on Employment it will give you Drop down

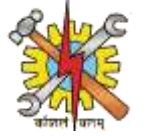

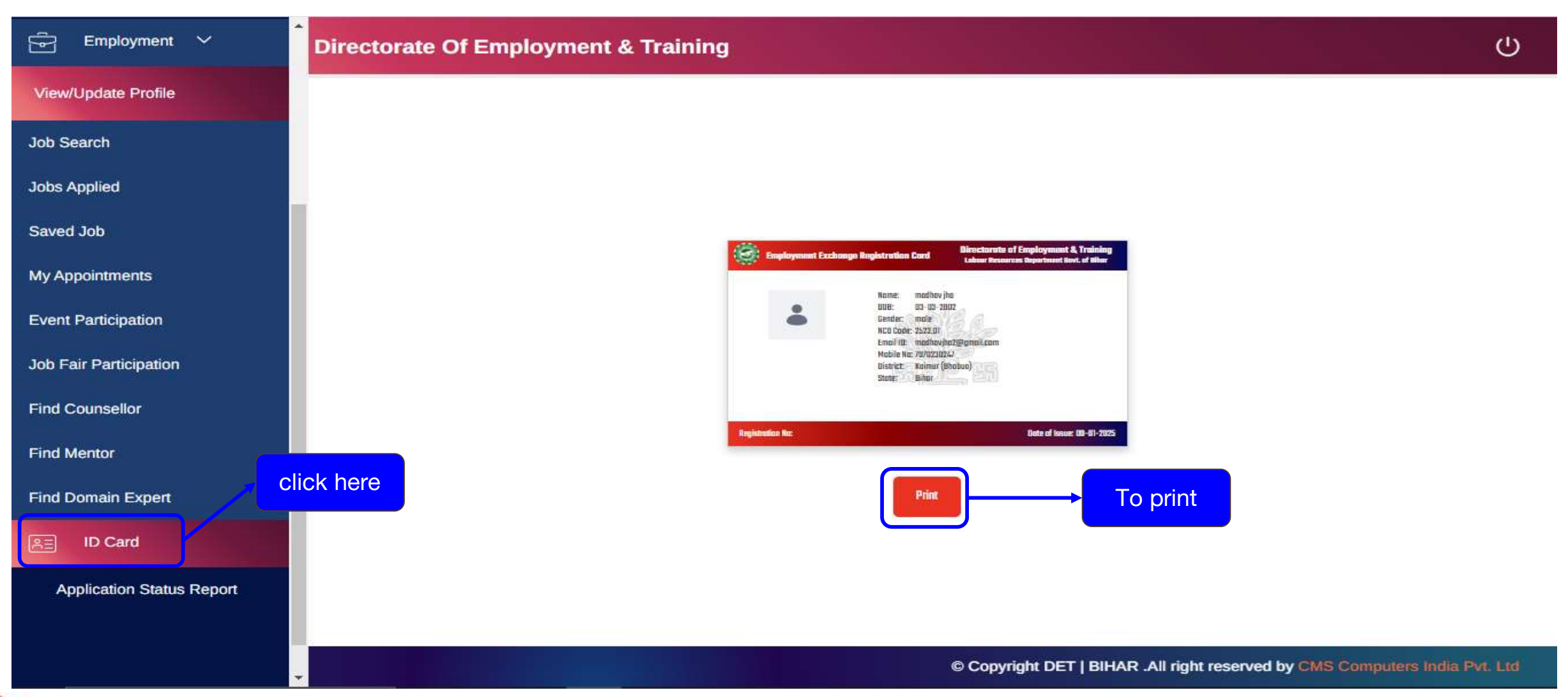

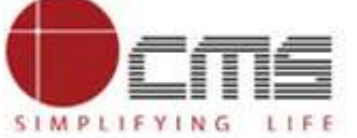

• when you click on Employment it will give you Drop down

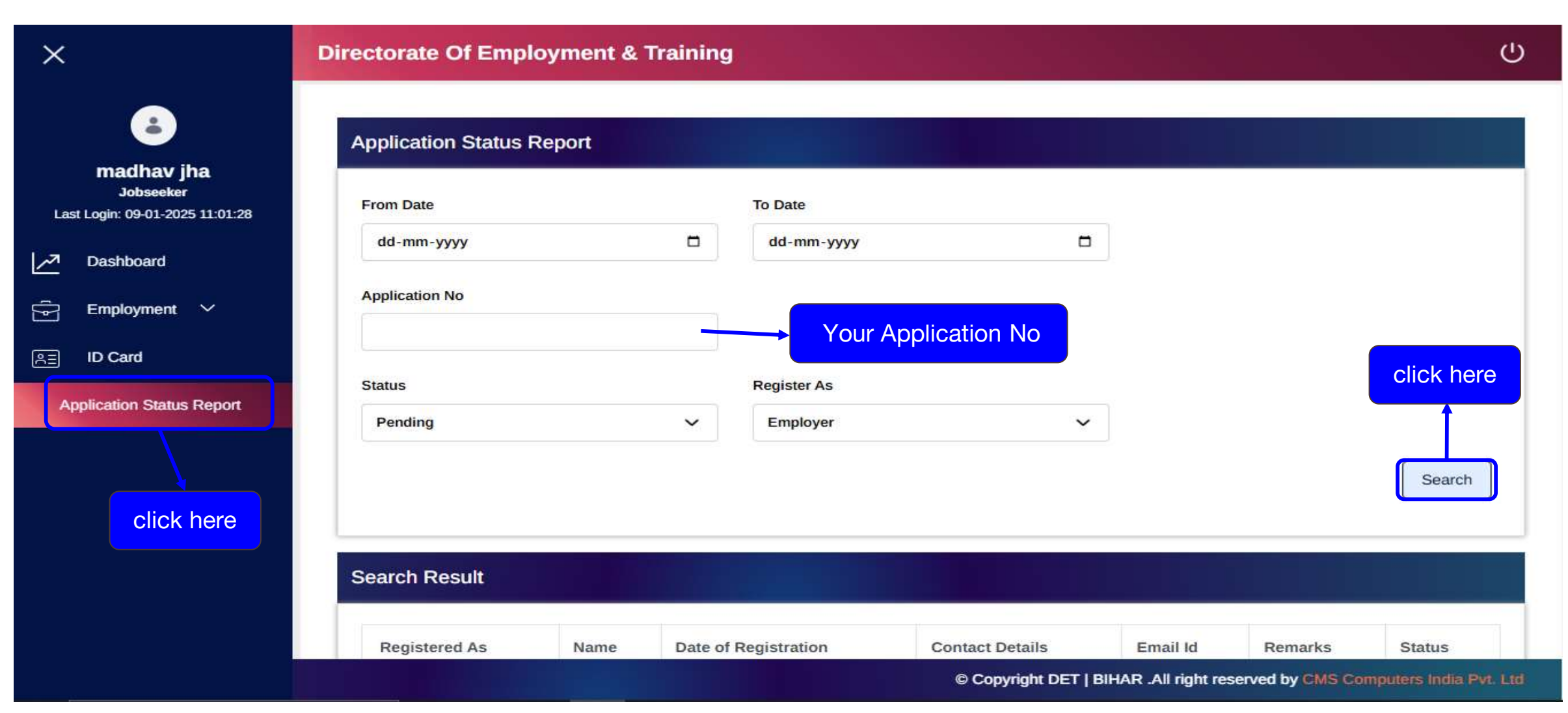

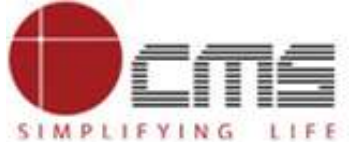

34

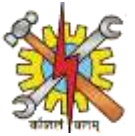

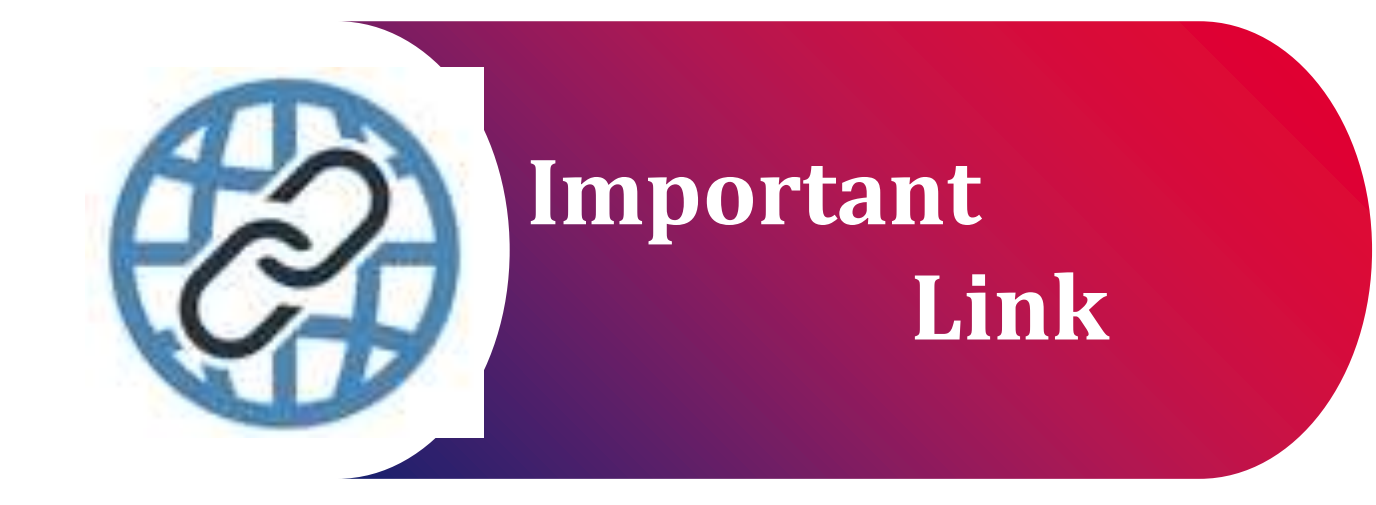

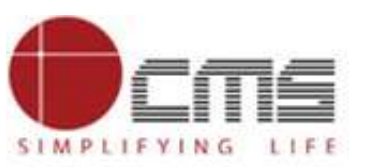

Important Portal Link (Temporary)

> Index/Home Page of Directorate:

http://3.108.109.78:8080/content/home/index.html

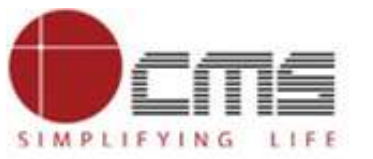

# Thank you